## **IPRSmart**

Доступ к полному тексту изданий возможен после авторизации, для этого необходимо открыть письмо от ЭБС IPRSmart в корпоративном почтовом ящике и пройти по указанной ссылке.

После входа на сайт ЭБС IPRSmart необходимо пройти авторизацию и в дальнейшем работать под своими учетными данными.

## Образовательная платформа ЮРАЙТ

1. Зайти на сайт ЭБС «ЮРАЙТ» по адресу <u>https://www.urait.ru</u>

2. При первом входе в ЭБС (с IP-адресов колледжа) в правом верхнем углу выбрать раздел «Регистрация». Заполнить поля.

3. При повторном входе выбрать раздел «Авторизация». В дальнейшем можно работать из любой точки, имеющей выход в Интернет

4. В левом верхнем углу выбрать раздел «Ваша подписка: Уральский региональный колледж (г. Челябинск)».

5. Можно начинать искать книгу!

## Консультант студента

1. Набрать в строке поиска интернет-браузера адрес сайта <u>https://www.studentlibrary.ru/</u> Вы попадаете на стартовую страницу ресурса.

2. Выбрать в меню «регистрация» (справа вверху). Появляется регистрационная форма.

3. Заполнить регистрационную форму, не пропуская ни одного из окон. Самостоятельно присваиваете себе имя пользователя (не более 28-и символов - латинских букв или цифр) и пароль (не менее 6-ти и не более 28-и символов -латинских букв или цифр). После чего, введя в специальное окошко цифры с картинки, нажать кнопку «Зарегистрироваться» внизу страницы и попадаете на первую страницу библиотеки. Регистрироваться можно только в стенах Колледжа!

4. Теперь Вы сможете читать любую книгу с компьютеров в вашей организации и за ее пределами, т.е. с любого мобильного устройства, а также компьютера в том числе и домашнего, Вам будут доступны все действующие на данный момент сервисы.

5. Личный кабинет. Для входа в личный кабинет нажмите на соответствующую кнопку в правом верхнем углу экрана. В разделе «Мои данные» Вы можете поменять ФИО, свой статус, адрес электронной почты, а также свой номер телефона. Для изменения данных внесите исправления и нажмите «Сохранить изменения». В разделе «Смена пароля» можно легко поменять свой текущий пароль. Введите данные в соответствующие поля, а также цифры с картинки (при необходимости смените картинку с помощью клика на надпись под ней). Нажмите «Сохранить изменения». В разделе

«Синхронизировать» Вы можете объединить лишние (дублирующие) учетные записи. Если Вы регистрировались на сайте не один раз, желательно отказаться от использования устаревших, не актуальных для Вас логинов. Для этого в поле "Логин" введите ту учетную запись, от которой хотите отказаться, также введите её пароль. Она будет объединена с текущей. В разделе «Избранное» Вы можете увидеть все Ваши закладки, проставленные на различные книги (более подробно в разделе инструкции «Чтение книг» – «Закладки»).

6. Восстановление пароля. Нажмите «вход/регистрация» и «восстановить пароль». Если Вы забыли свой пароль, то его можно легко восстановить, заполнив одно из трех полей и нажать «восстановить». Новый пароль к Вам придет на эл. почту, которую Вы указали при регистрации.

7. Вход в систему и доступные комплекты. Если Вы уже получили доступ, то для входа в ЭБС нажмите на кнопку «Вход /Регистрация» в правом верхнем углу экрана. В открывшемся окне введите своё имя пользователя (login) и пароль, далее

нажмите «Вход» (не забудьте, что Вам нужно было пройти регистрацию до входа в систему!).